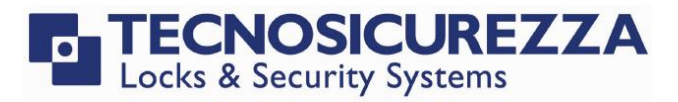

Software instructions

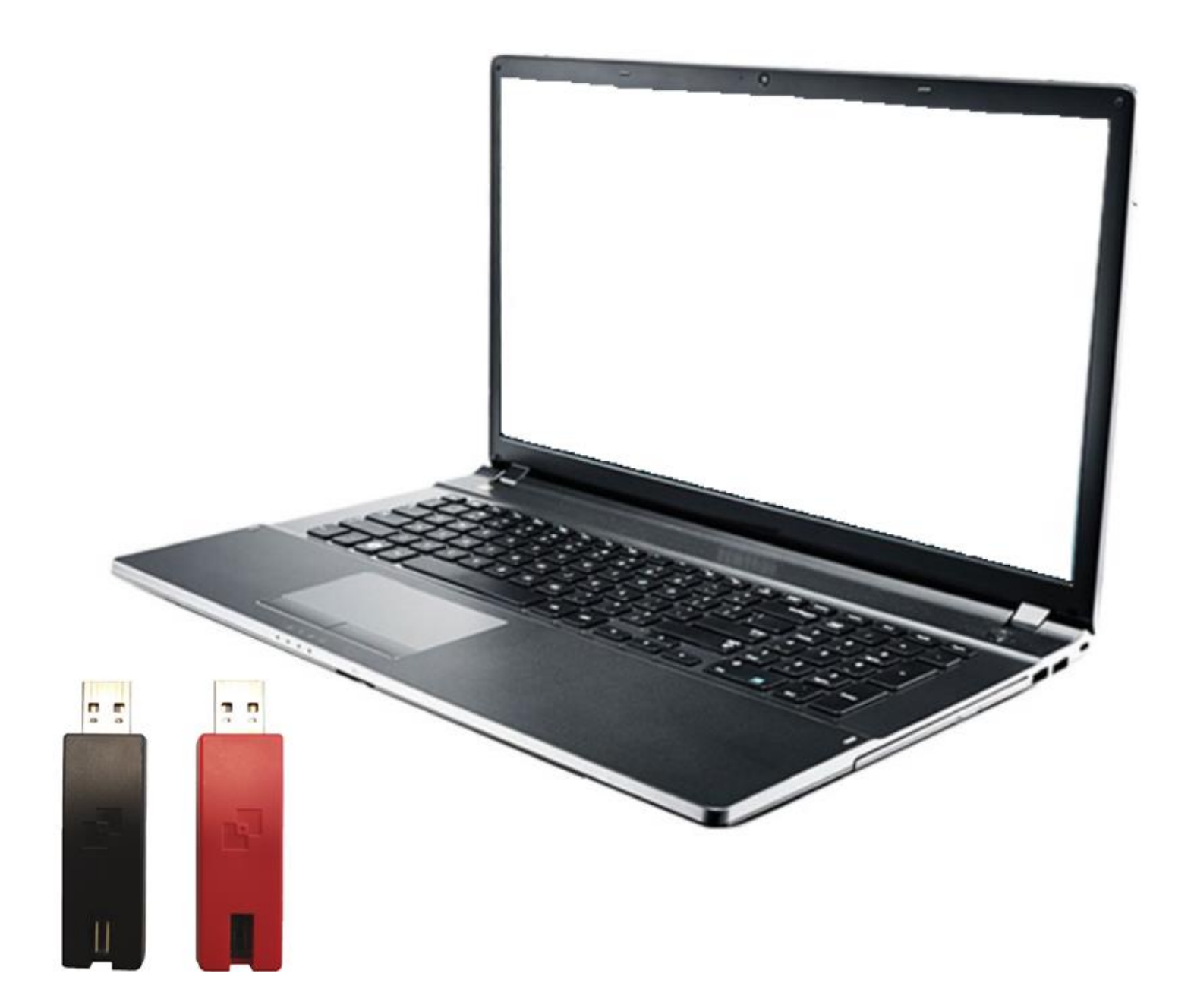

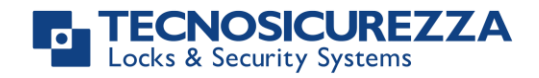

### Company

Founded in 1983 with the aim of providing a complete range of professional products, Tecnosicurezza is now a consolidated reality in the field of locks and security systems for safes.

The experience gained in over 35 years of activity in the security sector has allowed the designing and manufacturing of high technology and reliability systems, which continue to receive the approval of an increasingly demanding clientele.

TECNOSICUREZZA is present directly all over the world through its own branches and with an extensive distribution network.

TECNOSICUREZZA is aimed at national and international customers of primary importance, such as banks, safe manufacturers, cash in transit companies, mass market retailers and post offices.

Today TECNOSICUREZZA is a leading company focused on the customers' needs and is constantly in step with technology.

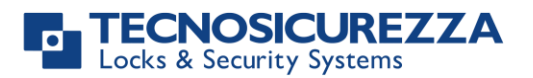

| Table of contents                                 |    |
|---------------------------------------------------|----|
| COMPANY                                           | 2  |
| TABLE OF CONTENTS                                 | 3  |
| INSTALL THE USB INTERFACE WITH USBXPRESSINSTALLER | 4  |
| DOWNLOAD AND INSTALLATION WITH USBXPRESSINSTALLER | 4  |
| DRIVER INSTALLATION FOR WINDOWS 10                | 4  |
| INSTALL THE USB INTERFACE WITH INSTALLER.BAT      | 6  |
| DOWNLOAD THE APPLICATION INSTALLER.BAT            | 6  |
| GENERIC DRIVER INSTALLATION PROCEDURE FOR WINDOWS | 6  |
| REMOVE THE OLD DRIVER FOR USB INTERFACE           | 8  |
| CORRECT DISPOSAL OF THIS PRODUCT:                 | 12 |
| (WASTE ELECTRICAL & ELECTRONIC EQUIPMENT)         | 12 |
| CONTACTS                                          | 12 |

Before operating the lock, please read this manual thoroughly, and retain it for future reference.

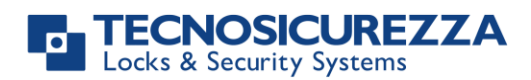

### Install the USB interface with USBXpressInstaller

To ensure that the USB interface (N42180/T and N42180/D) is functioning properly, it is advisable to install its drivers as described in this user manual.

#### Download and installation with USBXpressInstaller

- Access the "download" page on the Tecnosicurezza website (<u>www.tecnosicurezza.it</u>) and download the USB driver (usb\_driver.zip) from the section "Software" of the page Products/TechMaster.
- 2. The zipped file will be downloaded to either the Downloads folder or another PC location, depending on the browser.
- 3. Once the file has been downloaded, it must be sent to desktop (or local PC's C:) to be unpacked or unzipped. Select it, then right click the file and select "Extract all...".
- 4. If the drivers have been provided on CD or USB flash drive, copy the file to your PC (on desktop or local PC's C:) and unpack it.
- 5. Once the file has been extracted, locate the application "USBXpressInstaller".
- 6. Double click the application, allow the file to be ran if prompted, and wait for the drivers to finish installing.

Note: If a problem occurs with the procedure above and if using Windows 10 operating system, please follow the steps below for driver installation.

#### **Driver installation for Windows 10**

The procedure shown below is specific for Windows 10 operation system.

- Unpack or unzip the file downloaded on your desktop (or local PC's C:).
- Access the Driver folder.
- Keep pressed the key "SHIFT" (1) and right-click on the file "USBXpressInstaller".
- from the drop-down list, click on "copy as path".

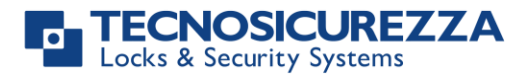

|                 | Name                                                                                                    |          | Date modified                              | Туре               | Size  |
|-----------------|----------------------------------------------------------------------------------------------------|----------|--------------------------------------------|--------------------|-------|
| Quick access    | x64                                                                                                    |          | 23/02/2012 14:19                           | File folder        |       |
| OneDrive        | ×86                                                                                                    |          | 23/02/2012 14:19                           | File folder        |       |
|                 | setup.ini                                                                                                    |          | 03/06/2011 10:24                           | Configuration sett | 1     |
|                 | siusbxp.cat                                                                                                    |          | 03/06/2011 10:24                           | Security Catalogue | 9     |
| SD Objects      | SiUSBXp.inf                                                                                                    |          | 03/06/2011 10:24                           | Setup Information  | 2     |
| Desktop         | 🔀 USBXpressInstaller                                                                                            | (        | Open                                       |                    | 3,351 |
| Documents       |                                                                                                    | ) F      | Run as administrator                       |                    |       |
| Downloads       |                                                                                                    | F        | Run as a di <u>f</u> ferent user           |                    |       |
| Music           | 6                                                                                                    | 3 5      | Share with Skype                           |                    |       |
| Pictures        |                                                                                                    | 1        | Troubleshoot compatibility                 |                    |       |
| Videos          |                                                                                                    | Ē        | Pin to Start                               |                    |       |
| Local Disk (C:) |                                                                                                    | 7        | 7-Zip                                      | >                  |       |
| Network         |                                                                                                    | (        | CRC SHA                                    | >                  |       |
| Hetwork .       |                                                                                                    |          | Edit with PSPad                            |                    |       |
|                 |                                                                                                    |          | Edit with PSPad (hex)                      |                    |       |
|                 | 1 Alian Alian Alian Alian Alian Alian Alian Alian Alian Alian Alian Alian Alian Alian Alian Alian Alian Alian A | \$ S     | Share                                      |                    |       |
|                 | -                                                                                                    | (        | Give access to                             | >                  |       |
|                 |                                                                                                    |          |                                            |                    |       |
|                 |                                                                                                    | 4        |                                            |                    |       |
|                 |                                                                                                    |          | Compress and email                         |                    |       |
|                 |                                                                                                    |          | Compress to "USBXpressInstaller.rar" and e | mail               |       |
|                 |                                                                                                    | F        | Pin to tas <u>k</u> bar                    |                    |       |
|                 | B                                                                                                    | 2        | Scansiona con Bitdefender Endpoint Securi  | Tools              |       |
|                 | -                                                                                                    |          | Conv as nath                               | ., 10015           |       |
|                 |                                                                                                    | F        | Restore previous versions                  |                    |       |
|                 |                                                                                                    |          |                                            |                    |       |
|                 |                                                                                                    |          | Se <u>n</u> d to                           | <u> </u>           |       |
|                 |                                                                                                    | (        | Cu <u>t</u>                                |                    |       |
|                 |                                                                                                    | <u>(</u> | <u>С</u> ору                               |                    |       |
|                 |                                                                                                    | (        | Create <u>s</u> hortcut                    |                    |       |
|                 |                                                                                                    | Į        | <u>D</u> elete                             |                    |       |
|                 |                                                                                                    | F        | Rena <u>m</u> e                            |                    |       |
|                 |                                                                                                    |          |                                            |                    |       |

- enter "cmd" on the research bar in the low-left side, right-click on "Command Prompt" application and select "Run as Administrator".

| All Apps Documents                         | Web More 🔻             |                        | <u>م</u> |  |
|--------------------------------------------|------------------------|------------------------|----------|--|
| Best match                                 |                        |                        | _        |  |
| Command Prompt<br>App                      |                        | <b>F</b> .             |          |  |
| Apps                                       | C Run as administrator | Command Prompt         |          |  |
| <ul> <li>NetExtender CLI Client</li> </ul> | Open file location     | App                    |          |  |
| Search the web                             | -⇔ Pin to Start        |                        |          |  |
|                                            | -⇔ Pin to taskbar      | □ <sup>-</sup> Open    |          |  |
|                                            |                        | C Run as administrator |          |  |
|                                            |                        | Den file location      |          |  |
|                                            |                        | - Pin to Start         |          |  |
|                                            |                        | - Pin to taskbar       |          |  |
|                                            |                        |                        |          |  |
|                                            |                        |                        |          |  |
|                                            |                        |                        |          |  |
|                                            |                        |                        |          |  |
|                                            |                        |                        |          |  |
|                                            |                        |                        |          |  |
|                                            |                        |                        |          |  |
| , ∽ cmd                                    |                        | Ħ 📄 🔒 🌾 💁 💽 🖷          |          |  |

- Paste the path (right-click or press CTRL+V).

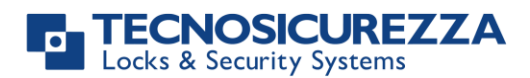

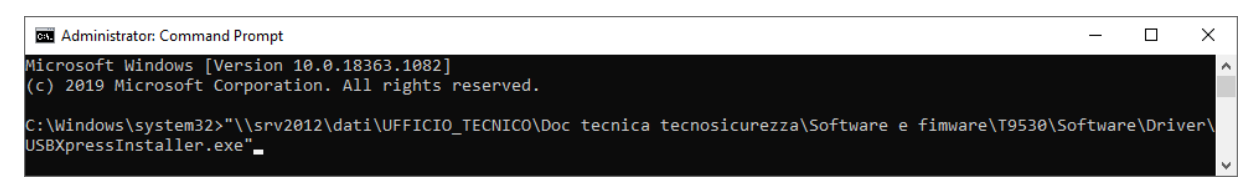

- Press "ENTER" and follow the guidelines to proceed with the driver installation.

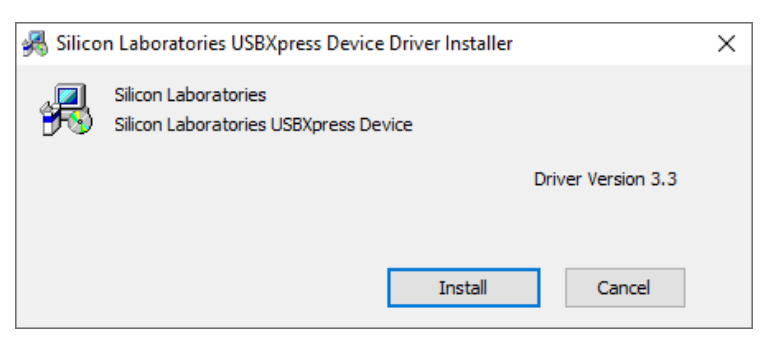

- Once finished, a confirmation message is provided by the PC.

### Install the USB interface with Installer.bat

If problems occur with both procedures shown above, follow the steps below which are valid for all Windows operation systems.

#### Download the application Installer.bat

- 1. Access the "download" page on the Tecnosicurezza website (<u>www.tecnosicurezza.it</u>) and download the USB driver (driver\_bat\_3.zip) from the section "Software" of the page Products/TechMaster.
- 2. The zipped file will be downloaded to either the Downloads folder or another location, depending on the browser.
- 3. Once the file has been downloaded, it must be sent to desktop (or local PC's C:) to be unpacked or unzipped. Select it, then right click the file and select "Extract all...".
- 4. If the drivers have been provided on CD or USB flash drive, copy the file to your PC (on desktop or local PC's C:) and unpack it.
- 5. Once the file has been extracted, locate the application "Installer.bat", inside the driver folder.

#### **Generic Driver installation procedure for Windows**

- Access the Driver folder (Driver\_bat).
- Right-click the file Installer.bat and from the drop-down list, click on "Run as administrator".

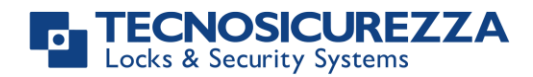

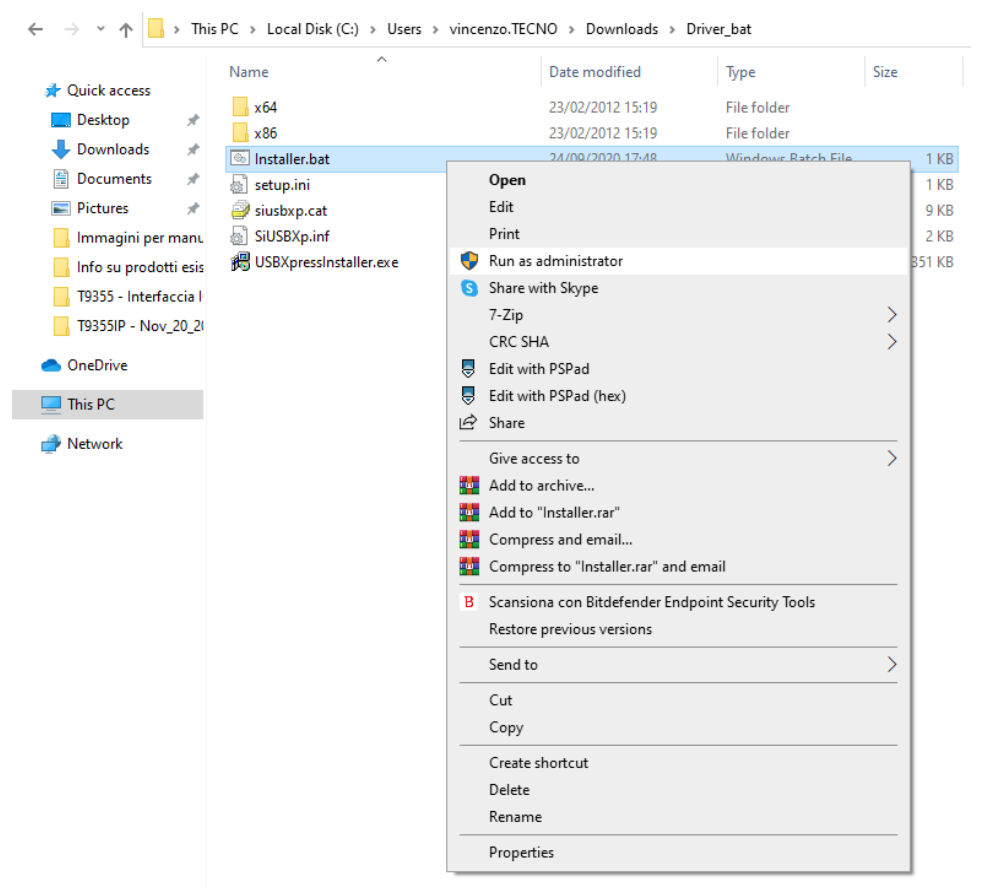

- Click "Yes" on the pop-up message that appears, this will allow the app to make changes in your device.
- Click on "Install" on the pop-up message under the black mask.

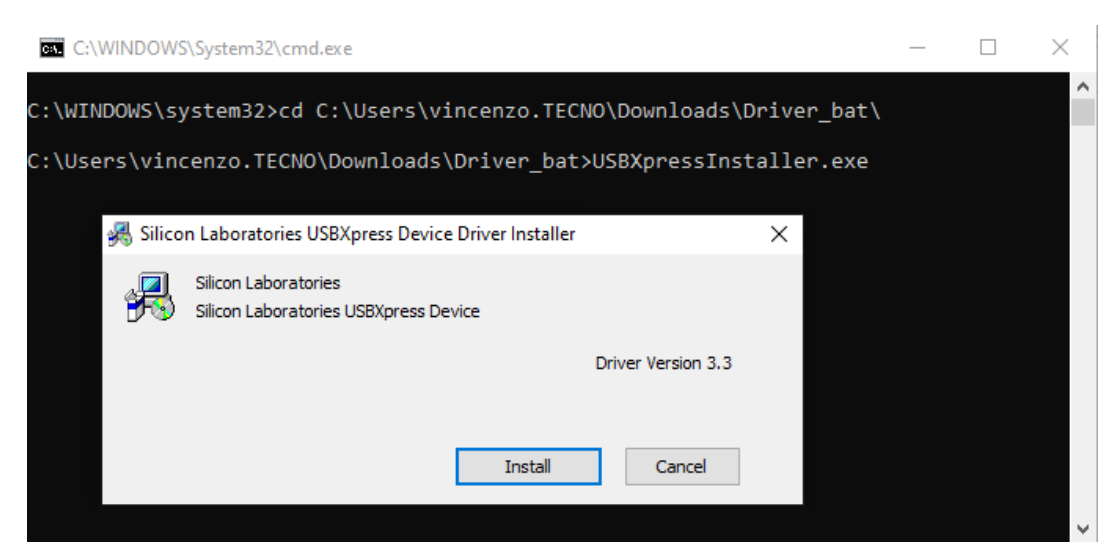

- Once finished, a confirmation message is provided by the PC. Click on "OK".

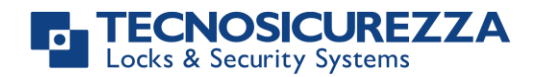

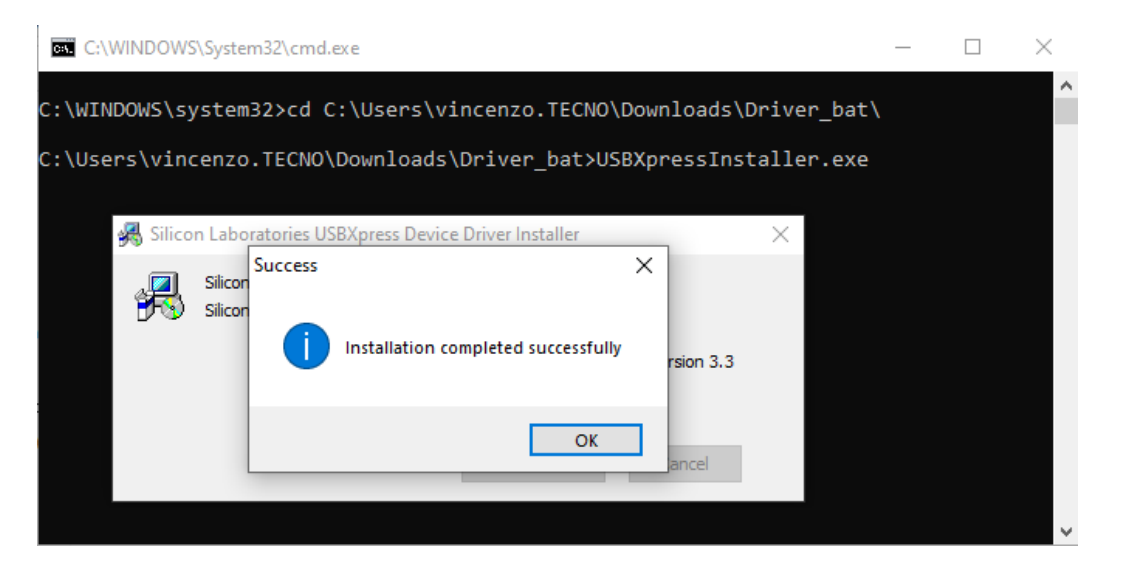

- Press any key to close the black mask.

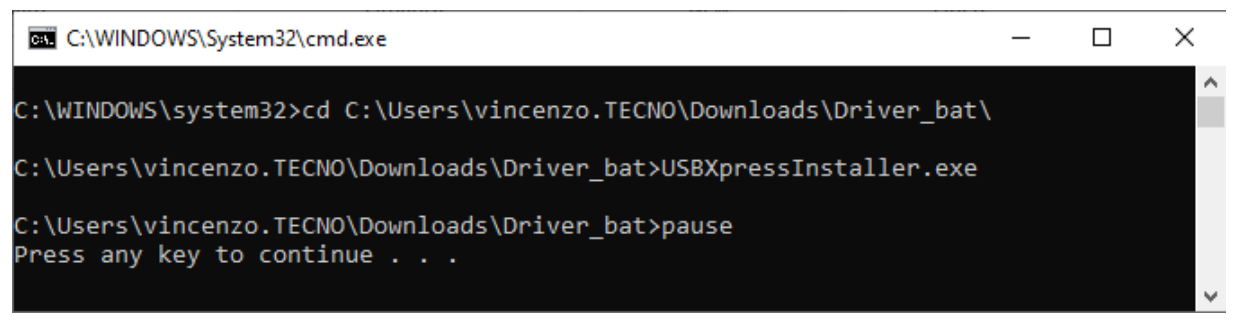

Once the driver has been installed, plug the USB interface into the PC.

### Remove the old driver for USB interface

The driver installation procedures reported above may require at first to remove the old driver if already present. In this case, when clicking on "Install", the following message appears on the screen:

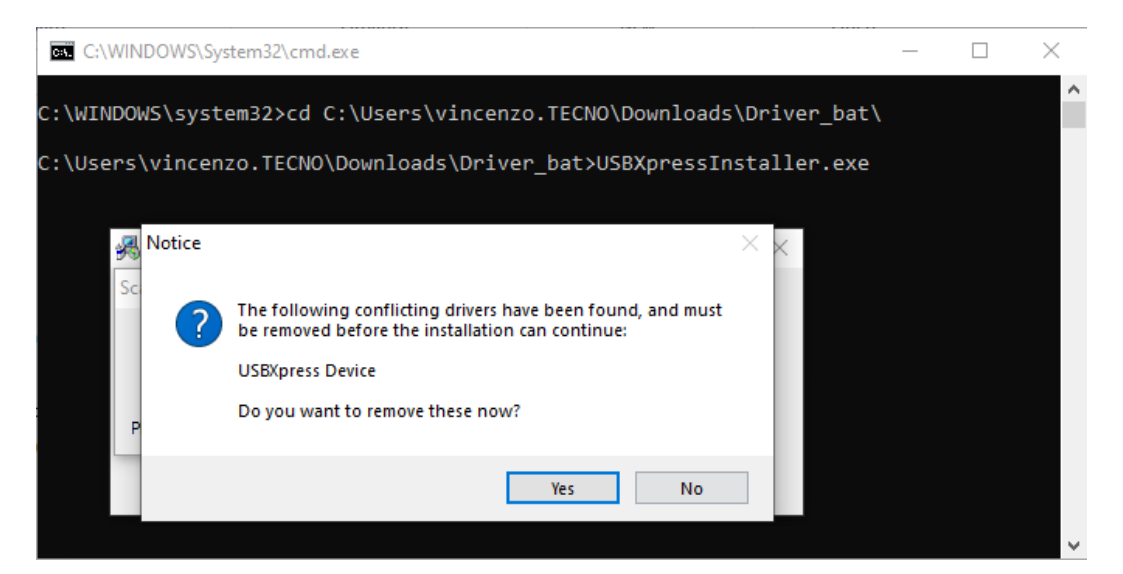

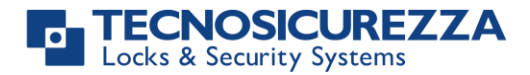

Click on "Yes" for the driver removal and then click "Yes" on the pop-up message that appears. This allows the app to make changes in your device and to remove the old driver. A PC restart may be required.

If any problem occurs, it is possible to remove the driver manually.

- go to **Control Panel/Programs and Features** and select the file "Silicon Laboratories USBXpress Device (Driver removal)".

| 0                                                                           | Programs and Features                 |                                                 |                             |                  |           |          |          |   | - | ٥    | $\times$     |
|-----------------------------------------------------------------------------|---------------------------------------|-------------------------------------------------|-----------------------------|------------------|-----------|----------|----------|---|---|------|--------------|
| ← → ← ↑ 🖬 > Control Panel > All Control Panel Items > Programs and Features |                                       |                                                 | ~                           | Ö                | Search Pr | ograms a | nd Featu | ٩ |   |      |              |
|                                                                             | Control Panel Home                    | Uninstall or change a program                   |                             |                  |           |          |          |   |   |      |              |
|                                                                             | View installed updates                | To uninstall a program, select it from the list | and then click Uninstall, C | hange or Repair. |           |          |          |   |   |      |              |
| •                                                                           | Turn Windows features on or           |                                                 |                             |                  |           |          |          |   |   |      |              |
|                                                                             | off                                   | Organise 👻 Uninstall/Change                     | Organise 👻 Uninstall/Change |                  |           |          |          |   |   | == - | ?            |
|                                                                             | Install a program from the<br>network | Name Uninstall or chi                           | ange this program.          | Туре             | Size      |          |          |   |   |      | ^            |
|                                                                             |                                       | 🛃 paint.net                                     |                             |                  | 53.9 MB   |          |          |   |   |      |              |
|                                                                             |                                       | PSPad editor                                    |                             |                  | 23.3 MB   |          |          |   |   |      |              |
|                                                                             |                                       | PulsePro Audit version 2.0.6-1                  |                             |                  | 21.0 MB   |          |          |   |   |      |              |
|                                                                             |                                       | PulsePro Setup TECNO version 2.0.9.0            |                             |                  | 20.4 MB   |          |          |   |   |      |              |
|                                                                             |                                       | 🖓 Search Powered by Yahoo!                      |                             |                  |           |          |          |   |   |      |              |
|                                                                             |                                       | Silicon Laboratories USBXpress Device (Drive    |                             |                  |           |          |          |   |   |      |              |
|                                                                             |                                       | Skype Meetings App                              |                             |                  | 37.6 MB   |          |          |   |   |      |              |
|                                                                             |                                       | Skype versione 8.68                             |                             |                  | 232 MB    |          |          |   |   |      |              |
|                                                                             |                                       | 🗐 SMA Connect Agent                             |                             |                  | 2.51 MB   |          |          |   |   |      |              |
|                                                                             |                                       | NonicWall NetExtender                           |                             |                  |           |          |          |   |   |      |              |
|                                                                             |                                       | Suite Poste 1.18 versione 1.18                  |                             |                  | 12.5 MB   |          |          |   |   |      |              |
|                                                                             |                                       |                                                 |                             |                  |           |          |          |   |   |      | $\checkmark$ |

- Click on "Uninstall/Change": the following message appears:

| 😣 Silicon Laboratories USBXpress Device Driver Uninstaller |                                                               |  |  |  |  |  |
|------------------------------------------------------------|---------------------------------------------------------------|--|--|--|--|--|
| 8                                                          | Silicon Laboratories<br>Silicon Laboratories USBXpress Device |  |  |  |  |  |
|                                                            | Driver Version 3.3                                            |  |  |  |  |  |
|                                                            | Uninstall Cancel                                              |  |  |  |  |  |

- Click on "Uninstall": a request for PC restarting appears on the screen. Click on "Restart Now" to restart the PC and definitely remove the driver.

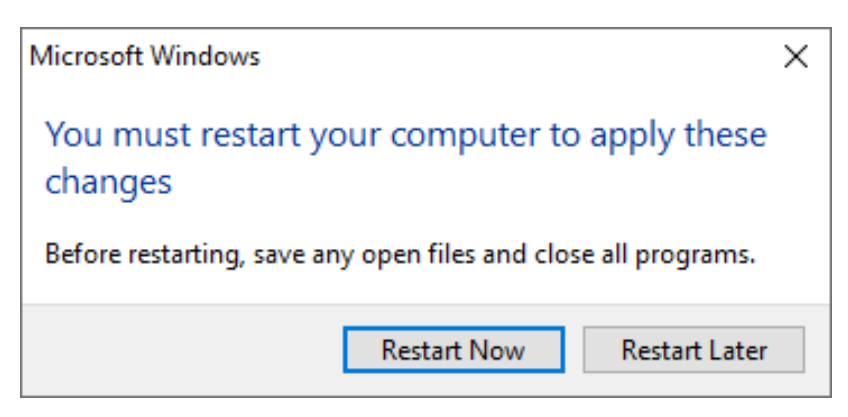

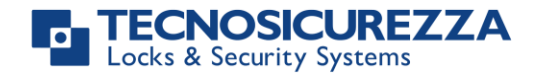

NOTES

| <br> |
|------|
|      |
|      |
| <br> |
| <br> |
| <br> |
|      |
| <br> |
|      |
| <br> |
|      |
|      |
|      |
|      |
|      |
|      |
|      |
|      |
|      |
|      |
|      |
|      |
|      |
|      |
|      |
|      |

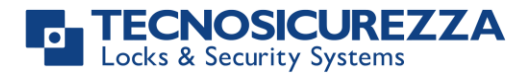

NOTES

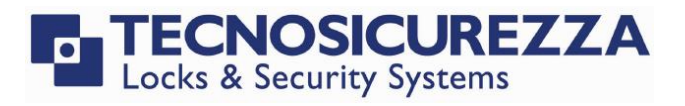

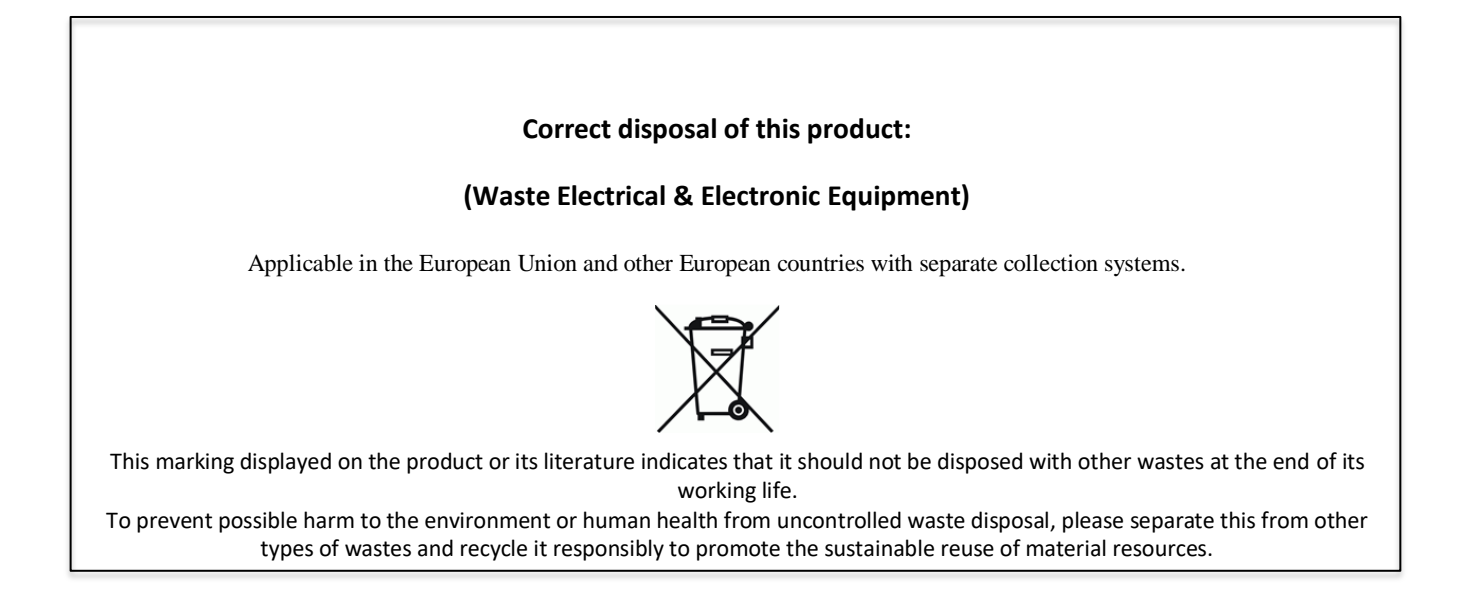

### Contacts

#### **GLOBAL HEADQUARTERS**

#### Tecnosicurezza SpA

Via Cesare Battisti, 276 37057 San Giovanni Lupatoto Verona Tel.+39 045 826 64 70 Fax. +39 045 826 64 69 info@tecnosicurezza.it

#### USA HEADQUARTERS

#### Tecnosicurezza Inc.

50, Thomas Lane

Versailles, KY 40383

Tel.+1 859 490 89 30

info@usatecno.com

#### SPAIN HEADQUARTERS

#### Tecnosicurezza Sa

C/Menor, 4 - Nave 10 Pol. Ind La Mina 28770 Colmenar Viejo Tel.+34 91 804 33 91 Fax.+34 91 804 32 63 info@tecnosicurezza.es